creative by TALK Design Team/KAKAO

UPDATE 2017/03/21

# 나만의 카카오톡 테마 만들기 for iOS

카카오톡 사용자 테마 가이드

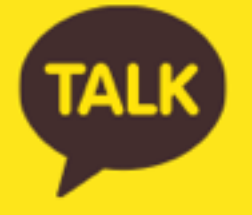

### 체크 포인트

- 카카오톡 4.0 이상 부터 지원
- KakaoTalk.css 파일명은 변경 불가
- 이미지는 3GS 와 4이상의 레티나 사이즈로 2가지 제작
- 해당 문서내 표시는 사이즈는 3GS 기준
- 최종 테마 파일은 반드시 .ktheme 확장자로 저장

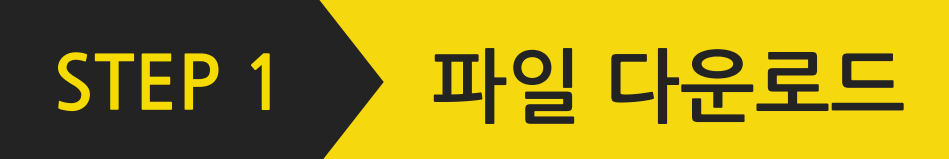

#### [Kakao.com > 서비스 > 카카오톡 > 사용자 테마] 에서 원하시는카카오톡 샘플테마를 다운로드 받으세요.

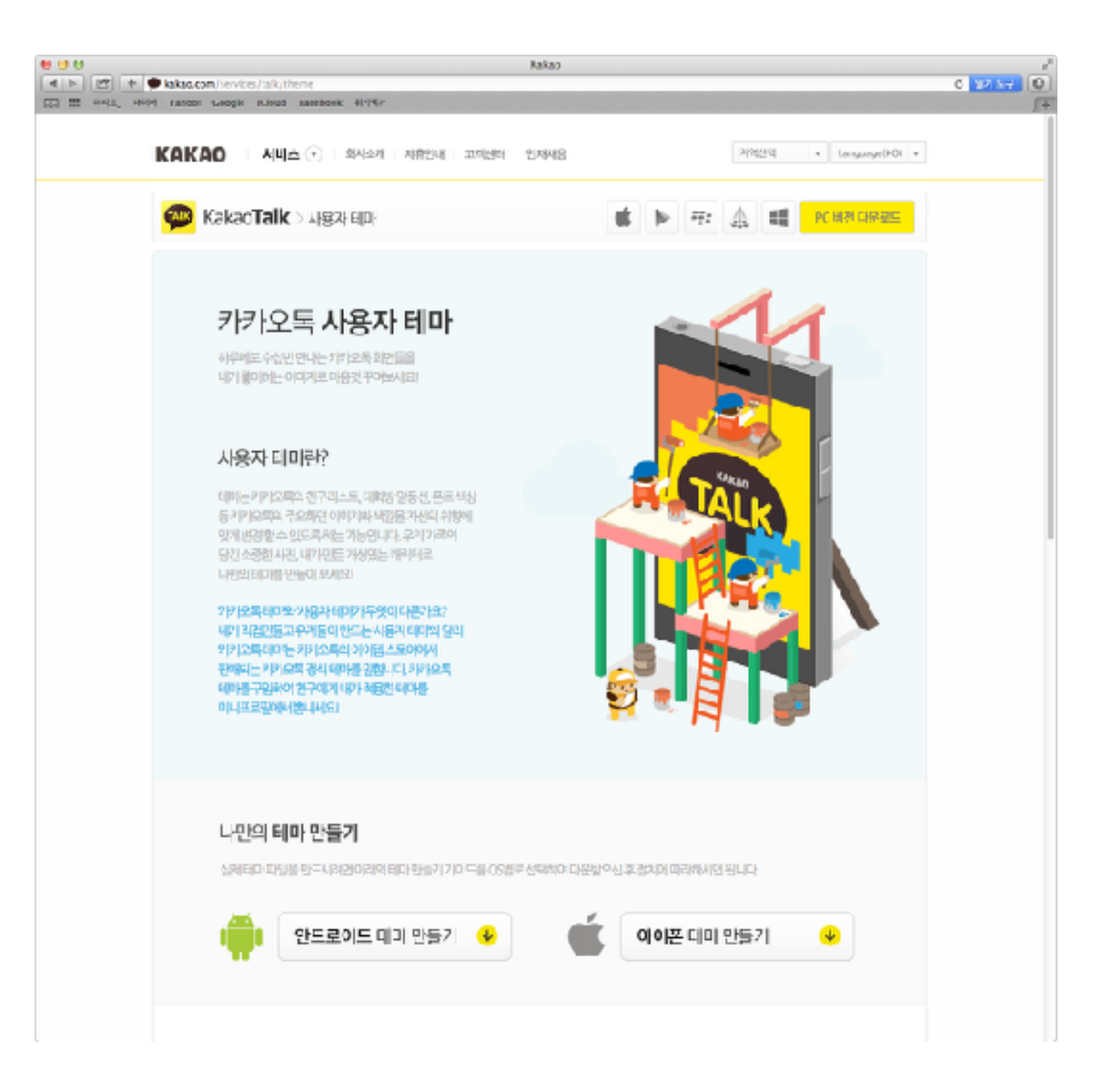

#### 테마 정보

| 스타일명                     | 요소                       | 설명     | 비고                  |
|--------------------------|--------------------------|--------|---------------------|
| ManifestStyle<br>(기본 정보) | -kakaotalk-theme-id      | 테마ID   | com.kakao.talk.아이디명 |
|                          | -kakaotalk-theme-name    | 테마 이름  |                     |
|                          | -kakaotalk-theme-version | 테마 버전  |                     |
|                          | -kakaotalk-theme-url     | 테마 URL |                     |
|                          | -kakaotalk-author-name   | 테마 제작자 |                     |

#### 프로필 이미지

| 스타일명                                   | 요소                                                                                                    | 설명      | 비고         |
|----------------------------------------|----------------------------------------------------------------------------------------------------|---------|------------|
| DefaultProfileStyle1-V4<br>(기본 프로필이미지) | -ios-profile-small-image<br>-ios-profile-small-image-second<br>-ios-profile-small-image-third<br>-ios-groupchat-small-image | 친구 탭 목록 | 40*40 고정   |
|                                        | -ios-chat-small-image<br>-ios-chat-small-image-second<br>-ios-chat-small-image-third<br>-ios-groupchat-chat-image           | 채팅 탭 목록 | 50*50 고정   |
|                                        | -ios-profile-large-image<br>-ios-profile-large-image-second<br>-ios-profile-large-image-third<br>-ios-groupchat-large-image | 미니프로필   | 110*110 고경 |
|                                        | -ios-friendgroup-image<br>-ios-friendgroup-image-second<br>-ios-friendgroup-image-third                                     | 친구그룹    | 50*50 고정   |

# 기본 프로필은 최대 3개까지 랜덤하게 보여질 수 있으며, 그룹 프로필 이미지는 iPhone 4이하 에서만 보여진다.

#### 네비게이션 바

| 스타일명                                           | 요소                                   | 설명                                                    | 비고                        |
|------------------------------------------------|--------------------------------------|-------------------------------------------------------|---------------------------|
| NavigationBarStyle1-V4<br>(상단 타이틀 배경)          | background-color                     | 배경 색상 or 배경 이미지<br>(배경 이미지로 제작시,<br>세로 1타입/가로 2타입 필요) |                           |
|                                                | -ios-background-image                |                                                       | - 320*64<br>- 투명 불가       |
|                                                | -ios-landscape-background-image      |                                                       | - 480*52<br>- 투명 불가       |
|                                                | -ios-landscape-568h-background-image |                                                       | - 568*52<br>- 투명 불가       |
| NavigationItemTitleStyle1-V4<br>(상단 타이틀/버튼 색상) | -ios-text-color                      | 타이틀/좌.우 버튼 색상                                         | 좌.우 버튼 컬러는 타이틀 컬러와        |
|                                                | -ios-text-alpha                      | 텍스트 투명도                                               | · 동일아버, 누명노만 나르게<br>자동 적용 |

#### 새로운 메시지 배너

| 스타일명                                                     | 요소               | 설명      | 비고     |
|----------------------------------------------------------|------------------|---------|--------|
| MessageNotificationBarBackgrou<br>ndStyle1-V4<br>(배너 bg) | background-color | 배경 색상   | 컬러만 가능 |
| MessageNotificationBarNameLab<br>elStyle1-V4<br>(이름)     | -ios-text-color  | 이름 색상   |        |
|                                                          | -ios-text-alpha  | 이름 투명도  |        |
| MessageNotificationBarMessageL<br>abelStyle1-V4<br>(메시지) | -ios-text-color  | 메시지 색상  |        |
|                                                          | -ios-text-alpha  | 메시지 투명도 |        |

#### 댓글(새소식), 전달완료 등 알림 배너

| 스타일명                                                           | 요소               | 설명     | 비고                                          |
|----------------------------------------------------------------|------------------|--------|---------------------------------------------|
| SimpleMessageNotificationBarBa<br>ckgroundStyle1-V4<br>(배너 bg) | background-color | 배경 색상  | - 컬러만 가능<br>- 새로운 메시지 배너와 구분되는<br>다른 컬러로 권장 |
| SimpleMessageNotificationBarBa<br>ckgroundStyle1-V4<br>(이름)    | -ios-text-color  | 이름 색상  |                                             |
|                                                                | -ios-text-alpha  | 이름 투명도 |                                             |
| SimpleMessageNotificationBarBa<br>ckgroundStyle1-V4<br>(메시지)   | -ios-text-color  | 문구 색상  |                                             |
|                                                                | -ios-text-alpha  | 문구 투명도 |                                             |

#### 탭바

| 스타일명                            | 요소                                    | 설명                           | 비고                                             |
|---------------------------------|---------------------------------------|------------------------------|------------------------------------------------|
| TabBarTitleStyle1-V4<br>(탭바 메뉴) | -ios-text-color                       | 메뉴명 색상                       |                                                |
|                                 | -ios-text-alpha                       | 메뉴명 투명도                      |                                                |
|                                 | -ios-selected-text-color              | 탭 선택 시 메뉴명 색상                |                                                |
|                                 | -ios-selected-text-alpha              | 탭 선택 시 메뉴명 투명도               |                                                |
| TabBarltemStyle1-V4             | -ios-background-image                 |                              |                                                |
|                                 | -ios-landscape-background-image       | 배경 이미지<br>(세로 1타입/가로 2타입 필요) | - 높이 최소 49px 최대 66px 가능<br>- 최소 높이 이상에서만 투명 가능 |
|                                 | -ios-landscape-568h-background-image  |                              |                                                |
|                                 | -ios-friends-normal-icon-image        | 친구태 아이코                      | - 60*49 고정                                     |
|                                 | -ios-friends-selected-icon-image      | 친구럽 아이곤                      |                                                |
|                                 | -ios-chats-normal-icon-image          | 채팅탭 아이콘                      |                                                |
|                                 | -ios-chats-selected-icon-image        |                              |                                                |
|                                 | -ios-channel-normal-icon-image        | 케너태 아이코                      |                                                |
|                                 | -ios-channel-selected-icon-image      | 제 글 입 이 이 근                  |                                                |
|                                 | -ios-game-normal-icon-image           | 게이벼태 아이코                     | 자체의 사이즈는 수정 가능함                                |
|                                 | -ios-game-selected-icon-image         |                              |                                                |
|                                 | -ios-recommendees-normal-icon-image   | 친그초처태 아이코 (그르버)              |                                                |
|                                 | -ios-recommendees-selected-icon-image | 전 1 구신컵 이이는 (글도글)            |                                                |
|                                 | -ios-more-normal-icon-image           | 더보기탭 아이콘                     |                                                |
|                                 | -ios-more-selected-icon-image         |                              |                                                |

#### 친구 탭

| 스타일명                               | 요소                                        | 설명                | 비고          |
|------------------------------------|-------------------------------------------|-------------------|-------------|
| BackgroundStyle3-V4<br>(친구탭 전체 배경) | -ios-background-image 또는 background-color | 배경 이미지 or 배경 색상   | 320 *504 고정 |
| SearchBarStyle1-V4<br>(친구 검색창)     | background-color                          | 배경 컬러             | 컬러만 가능      |
| TableViewCellStyle1-1-V4<br>(친구목록) | border-color                              | 셀 영역 하단 Border 색상 |             |
|                                    | border-alpha                              | 셀 영역 하단 Border 색상 |             |
|                                    | -ios-text-color                           | 이름 색상             |             |
|                                    | -ios-text-alpha                           | 이름 투명도            |             |
|                                    | -ios-highlight-text-color                 | 선택된 이름 색상         |             |
|                                    | -ios-highlight-text-alpha                 | 선택된 이름 투명도        |             |
|                                    | -ios-normal-background-color              | 이름 셀 배경 색상        | 트며 기자       |
|                                    | -ios-normal-background-alpha              | 이름 셀 배경 투명도       | 〒3 건3       |
|                                    | -ios-selected-background-color            | 선택된 셀 색상          |             |
|                                    | -ios-selected-background-alpha            | 선택된 셀 투명도         |             |

### 친구 탭

| 스타일명                                    | 요소                                        | 설명                  | 비고                           |
|-----------------------------------------|-------------------------------------------|---------------------|------------------------------|
| TableViewCellStyle1-1-V4<br>(친구목록)      | -ios-newcomer-background-color            | 새친구 셀 컬러            |                              |
|                                         | -ios-newcomer-background-alpha            | 새친구 셀 투명도           |                              |
|                                         | -ios-status-message-background-image      | 상태메시지 bg 이미지        |                              |
|                                         | -ios-status-message-text-color            | 상태메시지 텍스트 컬러        |                              |
|                                         | -ios-status-message-text-alpha            | 상태메시지 텍스트 투명도       |                              |
|                                         | -ios-status-message-text-edgeinsets       | 상테메시지 텍스트 위치        |                              |
| TableViewSectionHeaderStyle1-<br>V4     | background-color 또는 -ios-background-image | 타이틀 배경 이미지 or 배경 컬러 | 이미지 적용시 반투명 가능               |
| (공통: 섹션 타이틀)                            | border-color                              | 타이틀 하단 Border 색상    |                              |
|                                         | border-alpha                              | 타이틀 하단 Border 투명도   |                              |
|                                         | -ios-text-color                           | 텍스트 색상              |                              |
|                                         | -ios-text-alpha                           | 텍스트 투명도             |                              |
|                                         | -ios-text-shadow-color                    | 텍스트 그림자 색상          |                              |
|                                         | -ios-text-shadow-alpha                    | 텍스트 그림자 투명도         |                              |
| FriendBubbleStyle1-V4<br>(친구추가 시작하기 버튼) | -ios-background-image                     | 버튼 원형 배경 이미지        | - 144 * 144 고정 (그림자영역포<br>함) |
|                                         | -ios-image                                | 친구추가 이미지            | 32 * 32 고정                   |
|                                         | -ios-close-image                          | 닫기 이미지              | 32 * 32 고정                   |

#### 채팅 탭

| 스타일명                                     | 요소                                        | 설명                  | 비고          |
|------------------------------------------|-------------------------------------------|---------------------|-------------|
| BackgroundStyle4-V4<br>(채팅 목록 배경)        | -ios-background-image 또는 background-color | 배경 이미지 or 배경 색상     | 320 *504 고정 |
| TableViewCellStyle2-1-V4<br>(채팅 목록 셀 영역) | -border-color                             | 셀 영역 하단 Border 색상   |             |
|                                          | -border-alpha                             | 셀 영역 하단 Border 투명도  |             |
|                                          | -ios-text-color                           | 이름 색상               |             |
|                                          | -ios-text-alpha                           | 이름 투명도              |             |
|                                          | -ios-highlight-text-color                 | 셀 선택 시 이름 색상        |             |
|                                          | -ios-highlight-text-alpha                 | 셀 선택 시 이름 투명도       |             |
|                                          | -ios-time-text-color                      | 시각 텍스트 색상           |             |
|                                          | -ios-time-text-alpha                      | 시각 텍스트 투명도          |             |
|                                          | -ios-detail-text-color                    | 마지막 메세지 텍스트 색상      |             |
|                                          | -ios-detail-text-alpha                    | 마지막 메세지 텍스트 투명도     |             |
|                                          | -ios-normal-background-color              | 셀 영역 배경 색상          | 트며 기자       |
|                                          | -ios-normal-background-alpha              | 셀 영역 배경 색상 투명도      | 〒5 건경       |
|                                          | -ios-selected-background-color            | 셀 선택 시 영역 배경 색상     |             |
|                                          | -ios-selected-background-alpha            | 셀 선택 시 영역 배경 색상 투명도 |             |

### 채팅 탭

| 스타일명                                | 요소                    | 설명           | 비고                           |
|-------------------------------------|-----------------------|--------------|------------------------------|
| ChatBubbleStyle1-V4<br>(채팅 시작하기 버튼) | -ios-background-image | 버튼 원형 배경 이미지 | - 144 * 144 고정 (그림자영역포<br>함) |
|                                     | -ios-image            | 채팅추가 이미지     | 32 * 32 고정                   |
|                                     | -ios-close-image      | 닫기 이미지       | 32 * 32 고정                   |

### 대화상대 선택 (시작하기/공유하기 시)

| 스타일명                                              | 요소                             | 설명                  | 비고                   |
|---------------------------------------------------|--------------------------------|---------------------|----------------------|
| TableViewCellStyle4-2-V4<br>(대화상대 선택)             | -border-color                  | 셀 영역 하단 Border 색상   |                      |
|                                                   | -border-alpha                  | 셀 영역 하단 Border 투명도  |                      |
|                                                   | -ios-text-color                | 이름 색상               |                      |
|                                                   | -ios-text-alpha                | 이름 투명도              |                      |
|                                                   | -ios-highlight-text-color      | 셀 선택 시 텍스트색상        |                      |
|                                                   | -ios-highlight-text-alpha      | 셀 선택 시 텍스트 투명도      |                      |
|                                                   | -ios-normal-background-color   | 셀 영역 배경 색상          | 트며 기자                |
|                                                   | -ios-normal-background-alpha   | 셀 영역 배경 색상 투명도      | 두명 권장                |
|                                                   | -ios-selected-background-color | 셀 선택 시 영역 배경 색상     |                      |
|                                                   | -ios-selected-background-alpha | 셀 선택 시 영역 배경 색상 투명도 |                      |
| UserSelectBarCloseButtonStyle1-<br>V4 (선택 된 대화상대) | -ios-background-image          | 대화상대 선택시 X 버튼       | 12 *12 사이즈,디자인 모두 고정 |
|                                                   | -ios-text-color                | 선택된 대화상대 이름 색상      |                      |
| ForwardBarStyleNormal-V4 (공유/<br>전달 시 탭)          | background-color               | 하셔킹                 |                      |
|                                                   | -ios-text-color                | 될 경외                |                      |
| ForwardBarStyleSelect-V4 (공유/<br>전달 시 탭)          | background-color               | 비하서칭                |                      |
|                                                   | -ios-text-color                | 비왈성화                |                      |

### 친구찾기 탭

| 스타일명                                                            | 요소                                        | 설명              | 비고          |
|-----------------------------------------------------------------|-------------------------------------------|-----------------|-------------|
| BackgroundStyle6-V4<br>(친구찿기탭 전체 배경)                            | -ios-background-image 또는 background-color | 배경 이미지 or 배경 색상 | 320 *504 고정 |
| TableViewCellStyle4-1-V4<br>(상단 아이콘 버튼 배경)                      | -ios-normal-background-color              | 배경색상            |             |
|                                                                 | -ios-normal-background-alpha              | 배경 투명도          | 〒3 건3       |
|                                                                 | -ios-selected-background-color            | 선택된 배경 색상       |             |
|                                                                 | -ios-selected-background-alpha            | 선택된 배경 투명도      |             |
|                                                                 | border-color                              | 구분선 컬러          |             |
| RecommendeesFriendsHeaderBut<br>tonBarlconStyle1-V4<br>(상단 아이콘) | -ios-idsearch-icon-image                  | 아이디 찾기 아이콘      | 44*44 고정    |
|                                                                 | -ios-grcode-icon-image                    | QR코드로 찾기 아이콘    |             |
|                                                                 | -ios-shake-icon-image                     | 흔들어 찿기 아이콘      |             |
|                                                                 | -ios-tell-fiend-icon-image                | 알리기 아이콘         |             |
| ButtonStyle6-V4<br>(친구 추가 버튼)                                   | -ios-background-image                     | 버튼 배경 이미지       | 20*31 고정    |
|                                                                 | -ios-image                                | 친구 추가 이미지       | 35*24 고정    |
|                                                                 | -ios-text-color                           | 텍스트 색상          |             |
|                                                                 | -ios-text-alpha                           | 텍스트 투명도         |             |

#### 더보기 탭

| 스타일명                                    | 요소                                        | 설명              | 비고          |
|-----------------------------------------|-------------------------------------------|-----------------|-------------|
| MoreBackgroundStyle1-V4<br>(더보기탭 전체 배경) | -ios-background-image 또는 background-color | 배경 이미지 or 배경 색상 | 320 *504 고정 |
| MoreCellStyle1-V4<br>(격자 배경 영역)         | border-color                              | 셀 구분선 색상        |             |
|                                         | border-alpha                              | 셀 구분선 투명도       |             |
|                                         | ios-text-color                            | 더보기 메뉴명 색상      |             |
|                                         | ios-text-alpha                            | 더보기 메뉴명 투명도     |             |
|                                         | ios-normal-background-color               | 셀 배경 색상         | 트며 기과       |
|                                         | ios-normal-background-alpha               | 셀 배경 투명도        | 누명 권장       |
|                                         | ios-selected-background-color             | 선택 셀 배경 색상      |             |
|                                         | ios-selected-background-alpha             | 선택 셀 배경 투명도     |             |

### 더보기 탭

| 스타일명                              | 요소                           | 설명                | 권장타입                           | 비고                  |
|-----------------------------------|------------------------------|-------------------|--------------------------------|---------------------|
| MorelconSetStyle1-V4<br>(더보기 아이콘) | -ios-notification-icon-image | 새소식 아이콘           | 35 * 35 / PNG<br>70 * 70 / PNG | 신규 (5.7.0 버전 이상)    |
|                                   | -ios-giftshop-icon-image     | 선물하기 아이콘          |                                |                     |
|                                   | -ios-itemstore-icon-image    | 아이템 스토어 아이콘       |                                |                     |
|                                   | -ios-plusfriend-icon-image   | 플러스 친구 아이콘        |                                |                     |
|                                   | -ios-page-icon-image         | 페이지 아이콘           |                                |                     |
|                                   | -ios-gamecenter-icon-image   | 게임하기 아이콘          |                                |                     |
|                                   | -ios-kakaopay-icon-image     | 카카오페이 아이콘         | -                              |                     |
|                                   | -ios-kakaotv-icon-image      | 카카오TV 아이콘         | -                              |                     |
|                                   | -ios-kakaostyle-icon-image   | 카카오 스타일 아이콘       | 40 * 40 / PNG                  |                     |
|                                   | -ios-hotdeal-icon-image      | 핫딜 아이콘            | 80 * 80 / PNG                  | 5.1.0 버전 이상         |
|                                   | -ios-makers-icon-image       | 주문생산 아이콘          |                                | 5.4.0 버전 이상         |
|                                   | -ios-hairshop-icon-image     | 헤어샵예약 아이콘         |                                | 5.7.0 버전 이상         |
|                                   | -ios-mart-icon-image         | 장보기 아이콘           |                                | 5.9.7 버전 이상         |
|                                   | -ios-order-icon-image        | 주문하기 아이콘          |                                | 신규 6.1.5 버전 이상      |
|                                   | -ios-account-icon-image      | 카카오계정 아이콘 (글로벌)   |                                |                     |
|                                   | -ios-bargain-icon-image      | 바게인 아이콘 (only 일본) |                                | 글로벌 메뉴는 필수사항 아<br>니 |
|                                   | -ios-theme-icon-image        | 테마 아이콘 (글로벌)      |                                |                     |

#### 더보기 탭 > 새소식

| 스타일명                                        | 요소                           | 설명           | 비고                     |
|---------------------------------------------|------------------------------|--------------|------------------------|
| MoreNotificationCellStyle1-V4<br>(새소식 리스트 ) | -ios-unread-background-color | 안읽은소식 배경 색상  | Version 5.7.0 or later |
|                                             | -ios-unread-background-alpha | 안읽은소식 배경 투명도 | Version 5.7.0 or later |

| 스타일명                                | 요소                                        | 설명                | 비고                                                       |
|-------------------------------------|-------------------------------------------|-------------------|----------------------------------------------------------|
| BackgroundStyle5-V4<br>(채팅방 전체 배경)  | -ios-background-image 또는 background-color | 배경 이미지 or 배경 색상   | - <mark>320 *568 고경</mark><br>- 상단 네비 영역까지 배경<br>이미지에 포함 |
| ChatMessageCellStyle1-V4<br>(내 말풍선) | -ios-background-image                     | 말풍선 배경 이미지        |                                                          |
|                                     | -ios-selected-background-image            | 선택된 말풍선 배경 이미지    |                                                          |
|                                     | -ios-group-background-image               | 연속한 말풍선 배경 이미지    |                                                          |
|                                     | -ios-group-selected-background-image      | 선택된 연속 말풍선 배경이미지  |                                                          |
|                                     | -ios-text-color                           | 내 메시지 텍스트 색상      |                                                          |
|                                     | -ios-text-alpha                           | 내 메시지 텍스트 투명도     |                                                          |
|                                     | -ios-selected-text-color                  | 선택된 내 메시지 색상      |                                                          |
|                                     | -ios-time-color                           | 내 메시지 보낸 시각       |                                                          |
|                                     | -ios-unread-color                         | 내 메시지 읽지 않은 사람 숫자 |                                                          |
|                                     | -ios-title-edgeinsets                     | 텍스트 메시지 위치값       |                                                          |
|                                     | -ios-group-title-edgeinsets               | 연속한 텍스트 메시지 위치값   |                                                          |
|                                     | -ios-image-edgeinsets                     | 오브젝트 메시지 위치값      | 사진/스티콘 등 오브젝트 메시지                                        |

| 스타일명                                  | 요소                                   | 설명                  | 비고                |
|---------------------------------------|--------------------------------------|---------------------|-------------------|
| ChatMessageCellStyle2-V4<br>(상대방 말풍선) | -ios-background-image                | 말풍선 배경 이미지          |                   |
|                                       | -ios-selected-background-image       | 선택된 말풍선 배경 이미지      |                   |
|                                       | -ios-group-background-image          | 연속한 말풍선 배경 이미지      |                   |
|                                       | -ios-group-selected-background-image | 선택된 연속 말풍선 배경이미지    |                   |
|                                       | -ios-text-color                      | 상대방 메시지 텍스트 색상      |                   |
|                                       | -ios-text-alpha                      | 상대방 메시지 텍스트 투명도     |                   |
|                                       | -ios-selected-text-color             | 선택된 상대방 메시지 색상      |                   |
|                                       | -ios-time-color                      | 상대방 메시지 받은 시각       |                   |
|                                       | -ios-unread-color                    | 상대방 메시지 읽지 않은 사람 숫자 |                   |
|                                       | -ios-title-edgeinsets                | 텍스트 메시지 위치값         |                   |
|                                       | -ios-group-title-edgeinsets          | 연속한 텍스트 메시지 위치값     |                   |
|                                       | -ios-image-edgeinsets                | 오브젝트 메시지 위치값        | 사진/스티콘 등 오브젝트 메시지 |

| 스타일명                                                                    | 요소                                   | 설명          | 비고        |
|-------------------------------------------------------------------------|--------------------------------------|-------------|-----------|
| ChatInputBarStyle1-V4<br>(메시지 입력 창)                                     | -ios-background-image                | 세로모드 배경 이미지 | 320*49 고정 |
|                                                                         | -ios-landscape-background-image      | 기글ㅁㄷ 배거 이미기 | 480*49 고정 |
|                                                                         | -ios-landscape-568h-background-image | 기포포프 배상 이러시 | 568*49 고정 |
| ChatInputBarSendButtonHighligh<br>tedStyle1-V4                          | background-color                     | 배경 컬러       | 컬러만 가능    |
| (전송 버튼 텍스트 활성화 상태)                                                      | -ios-text-color                      | 텍스트 색상      |           |
|                                                                         | -ios-text-alpha                      | 텍스트 투명도     |           |
| ChatInputBarSendButtonDisabled<br>Style1-V4                             | background-color                     | 배경 컬러       | 컬러만 가능    |
| (전송 버튼 텍스트 비활성화)                                                        | -ios-text-color                      | 텍스트 색상      |           |
|                                                                         | -ios-text-alpha                      | 텍스트 투명도     |           |
| ChatInputBarSendButtonVoiceTal<br>kNormalStyle1-V4<br>(보이스톡 아이콘 활성화)    | background-color                     | 아이콘 컬러      |           |
| ChatInputBarSendButtonVoiceTal<br>kDisableStyle1-V4<br>(보이스톡 아이콘 비활성화)  | background-color                     | 아이콘 컬러      |           |
| ChatInputBarSendButtonVoiceM<br>essageNormalStyle1-V4<br>(음성메시지 아이콘 색상) | background-color                     | 아이콘 컬러      |           |
| ChatInputBarSendButtonBotGuid<br>eNormalStyle1-V4<br>(플러스친구 봇 아이콘 색상)   | background-color                     | 아이콘 컬러      |           |

| 스타일명                                                          | 요소        | 설명               | 비고       |
|---------------------------------------------------------------|-----------|------------------|----------|
| ChatInputBarKeyboardMenuButt<br>onNormalStyle1-V4<br>(+버튼)    | ios-image | 옵션 메뉴 펼침 이미지     |          |
| ChatInputBarCloseMenuButtonN<br>ormalStyle1-V4<br>(X버튼)       | ios-image | 옵션 닫기 이미지        | 21*21 고정 |
| ChatInputBarPlusFriendHomeButt<br>onNormalStyle1-V4<br>(홈 버튼) | ios-image | 플러스친구 홈 바로가기 이미지 |          |

### 암호입력

| 스타일명                                        | 요소                                        | 설명                | 비고                                                       |
|---------------------------------------------|-------------------------------------------|-------------------|----------------------------------------------------------|
| PasscodeBackgroundStyle1-V4<br>(암호입력 화면 배경) | -ios-background-image 또는 background-color | 배경 이미지 or 배경 색상   | - <mark>320 *568 고정</mark><br>- 상단 네비 영역까지 배경<br>이미지에 포함 |
| PasscodeTitleLabelStyle1-V4<br>(암호입력 텍스트)   | -ios-text-color                           | 텍스트 색상            |                                                          |
|                                             | -ios-text-alpha                           | 텍스트 투명도           |                                                          |
|                                             | -ios-text-shadow-color                    | 텍스트 그림자 색상        |                                                          |
|                                             | -ios-text-shadow-alpha                    | 텍스트 그림자 투명도       |                                                          |
|                                             | -ios-bullet-color                         | 암호 입력창 블릿 색상 지정   |                                                          |
|                                             | -ios-bullet-first-image                   | 암호 입력 시 Dot 이미지 1 |                                                          |
|                                             | -ios-bullet-second-image                  | 암호 입력 시 Dot 이미지 2 | 1개의 이미지로도 가능하며                                           |
|                                             | -ios-bullet-third-image:                  | 암호 입력 시 Dot 이미지 3 | 급국 군지철도 다른 이미지도<br>가능                                    |
|                                             | -ios-bullet-fourth-image                  | 암호 입력 시 Dot 이미지 4 |                                                          |

### 암호입력

| 스타일명                                                  | 요소                                                                           | 설명                      | 비고                    |
|-------------------------------------------------------|------------------------------------------------------------------------------|-------------------------|-----------------------|
| PasscodeBulletAndKeypadStyle1-<br>V4<br>(암호입력 화면 키패드) | ios-keypad-background-color                                                  | 키패드 색상                  | 키패드 이미지 대신 컬러로도<br>가능 |
|                                                       | ios-keypad-normal-text-color                                                 | 숫자 텍스트 색상               |                       |
|                                                       | ios-keypad-highlight-text-color                                              | 선택시 숫자 텍스트 색상           |                       |
|                                                       | -ios-keypad-number0-normal-image ~<br>-ios-keypad-number9-normal-image       | Normal 상태 시 숫자 0~9 키패드  | 75*75 필수              |
|                                                       | -ios-keypad-back-normal-image                                                | Normal 상태 시 지우기 키패드     |                       |
|                                                       | -ios-keypad-cancel-normal-text-color                                         | Normal 상태 시 취소 색상       |                       |
|                                                       | -ios-keypad-cancel-normal-text-alpha                                         | Normal 상태 시 취소 투명도      |                       |
|                                                       | -ios-keypad-number0-highlight-image ~<br>-ios-keypad-number9-highlight-image | Pressed 상태 시 숫자 0~9 키패드 | 75*75 필수              |
|                                                       | -ios-keypad-back-highlight-image                                             | Pressed 상태 시 지우기 키패드    |                       |
|                                                       | -ios-keypad-cancel-highlight-text-color                                      | Pressed 상태 시 취소 색상      |                       |
|                                                       | -ios-keypad-cancel-highlight-text-alpha                                      | Pressed 상태 시 취소 투명도     |                       |

# 키패드는 이미지로 제작하거나 iOS7 기본 암호입력 포맷으로 컬러만 지정하여 사용할 수 있다.

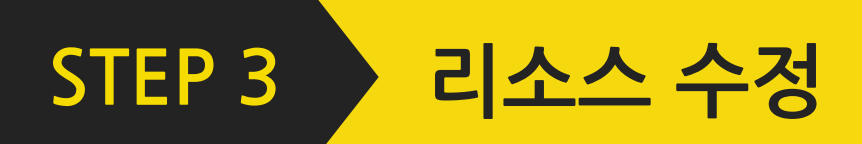

#### 1) 테마명 변경하기

KakaoTalk.css 파일의 최상단에 있는 ManifestStyle의 요소에 테마이름, 테마 버전, 테마 URL, 제작자 이름 등 붉은색으로 표시된 부분을 자신이 제작한 테마에 맞게 수정하시면 됩니다. 해당 요소는 카카오톡 앱의 '더보기〉설정〉테마 설정' 화면에 그대로 표시됩니다.

ManifestStyle

- -kakaotalk-theme-id: url('com.kakao.talk.winterstoryios');
- -kakaotalk-theme-name: url('Winter Theme');
- -kakaotalk-theme-version: url('1.0.0');
- -kakaotalk-theme-url: url('http://www.kakao.com');
- -kakaotalk-author-name: url('Kakao Corp.');

### 2) 이미지 수정하기

상단의 변경 가능한 리소스를 참조하셔서, 변경하고자 하는 이미지를 동일한 파일명으로 교체하실 수 있습니다. css에 좌표를 기술할 때는 3gs크기 기준으로 기술하며, 고정으로 표시된 이미지는 사이즈 변경이 불가 합니다.

ㄱ. 좌표를 가로, 세로 모두 지정한 경우 : 해당 경우는 말풍선에만 해당하며, 말풍선 안에 들어가는 컨텐츠의 양에 따라서 상하좌우로 늘어납니다. ㄴ. 좌표를 한쪽만 지정한 경우 : 보통 가로사이즈만 수치를 입력하며 세로사이즈를 0으로 입력하면 고정되므로, 이미지가 가로로만 늘어납니다.

# STEP 4 폰에 설치

### 사파리에서 설치

- ㄱ. 테마 수정이 완료되면 CSS 파일과 이미지 폴더를 ZIP 파일로 압축합니다.
- ∟. ZIP 파일의 확장자를 ktheme로 변경합니다. (테마명.ktheme)
- ㄷ. 압축된 테마 파일을 외부에서 다운로드 할 수 있는 곳에 업로드 합니다.
- □. 업로드한 URL을 사파리 주소창에 입력 or 링크를 선택하시면 〈카카오톡으로 열기〉 버튼이 활성화 됩니다.
- □. <카카오톡으로 열기> 를 선택하시면 테마가 설치됩니다.

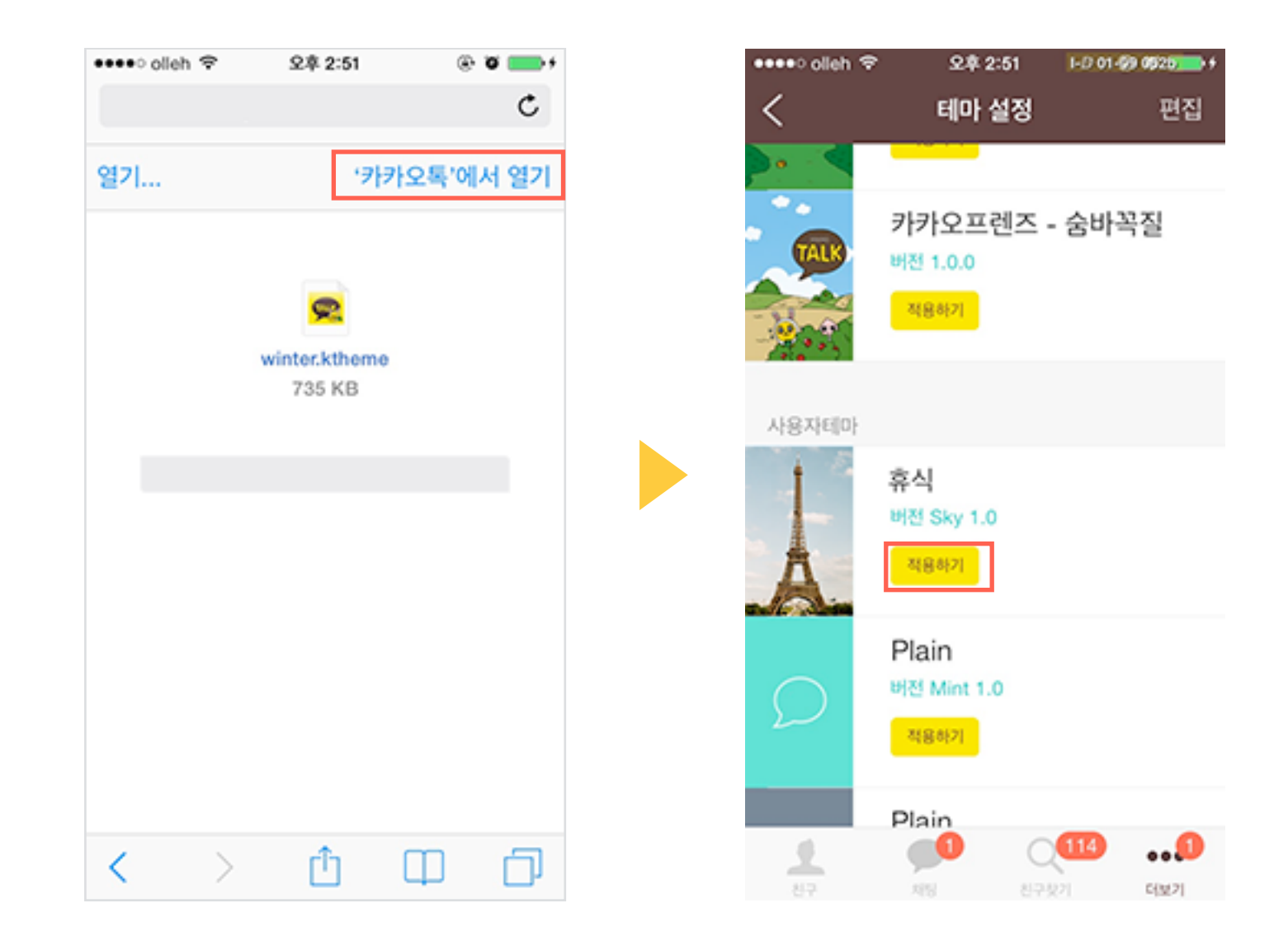